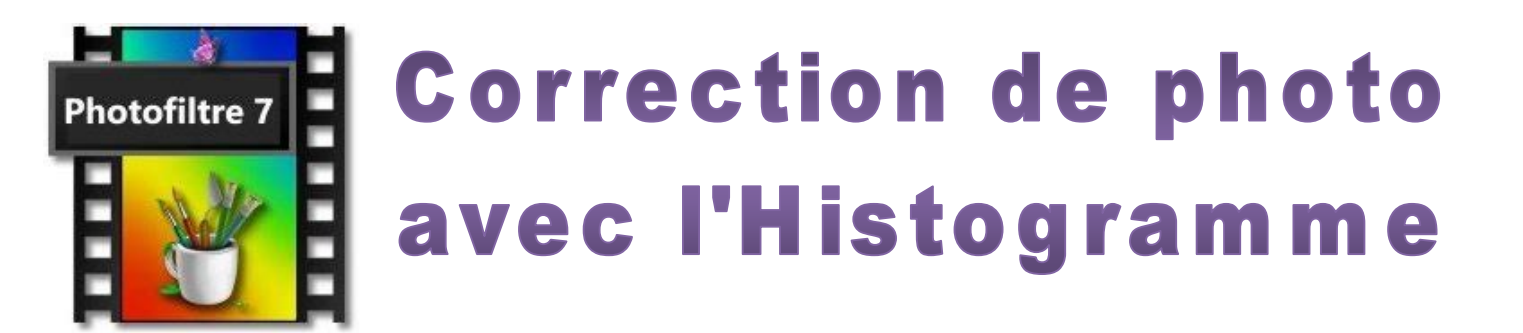

Si une photo parait un peu fade ou voilée, il est possible de lui redonner un meilleur aspect avec les outils fournis par Photofiltre. Il en est un qui arrive à corriger d'une manière rapide sans se prendre la tête, c'est l'Histogramme.

Pour l'ouvrir il suffit de cliquer le menu « **Réglages** » et choisir Histogramme

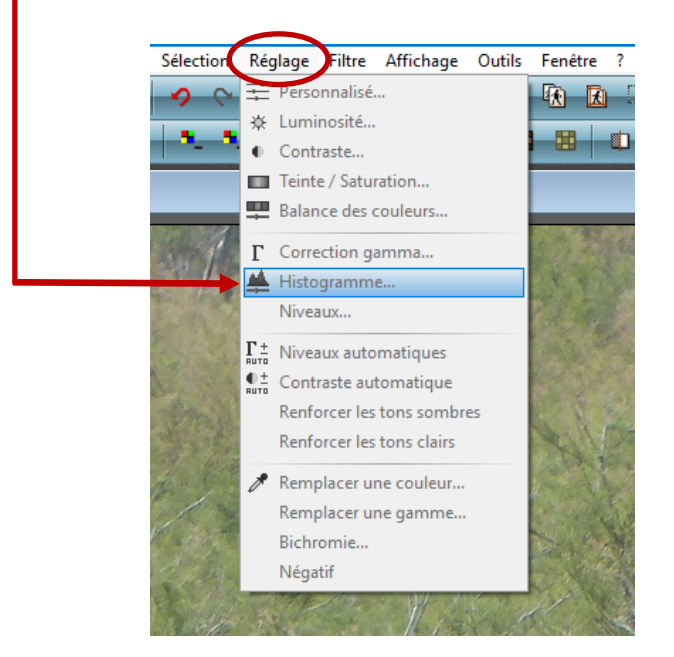

L'histogramme d'une image est une représentation graphique de la répartition des pixels selon leur intensité lumineuse, permettant d'évaluer la luminosité et le contraste de l'image, ainsi que d'identifier si elle est sous-exposée ou sur-exposée.

Pour agir sur l'image il faut d'abord cocher l'**Aperçu direct** de façon à voir en directe les modifications.

Ensuite il suffit de déplacer les curseurs pour arriver à la meilleur configuration de réglage

Sur l'exemple suivant, seul le premier a été déplacé pour enlever le voile blanc

Pour valider le réglage, cliquer OK

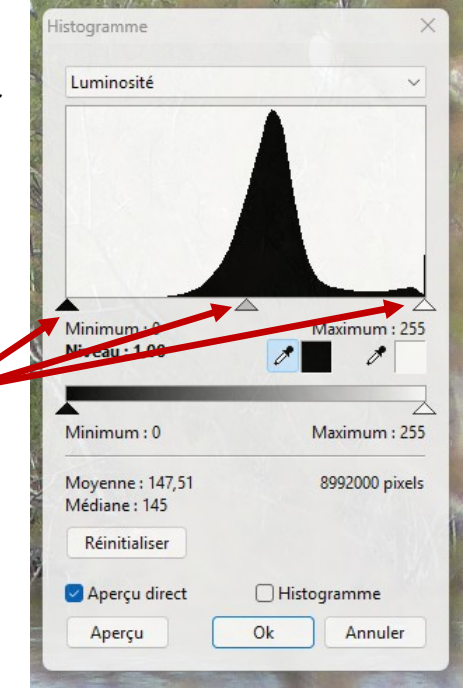

## Exemple de correction d'image avec l'Histogramme

La photo a été prise au zoom ce qui fait souvent perdre de la netteté et créé une sorte de voile blanc

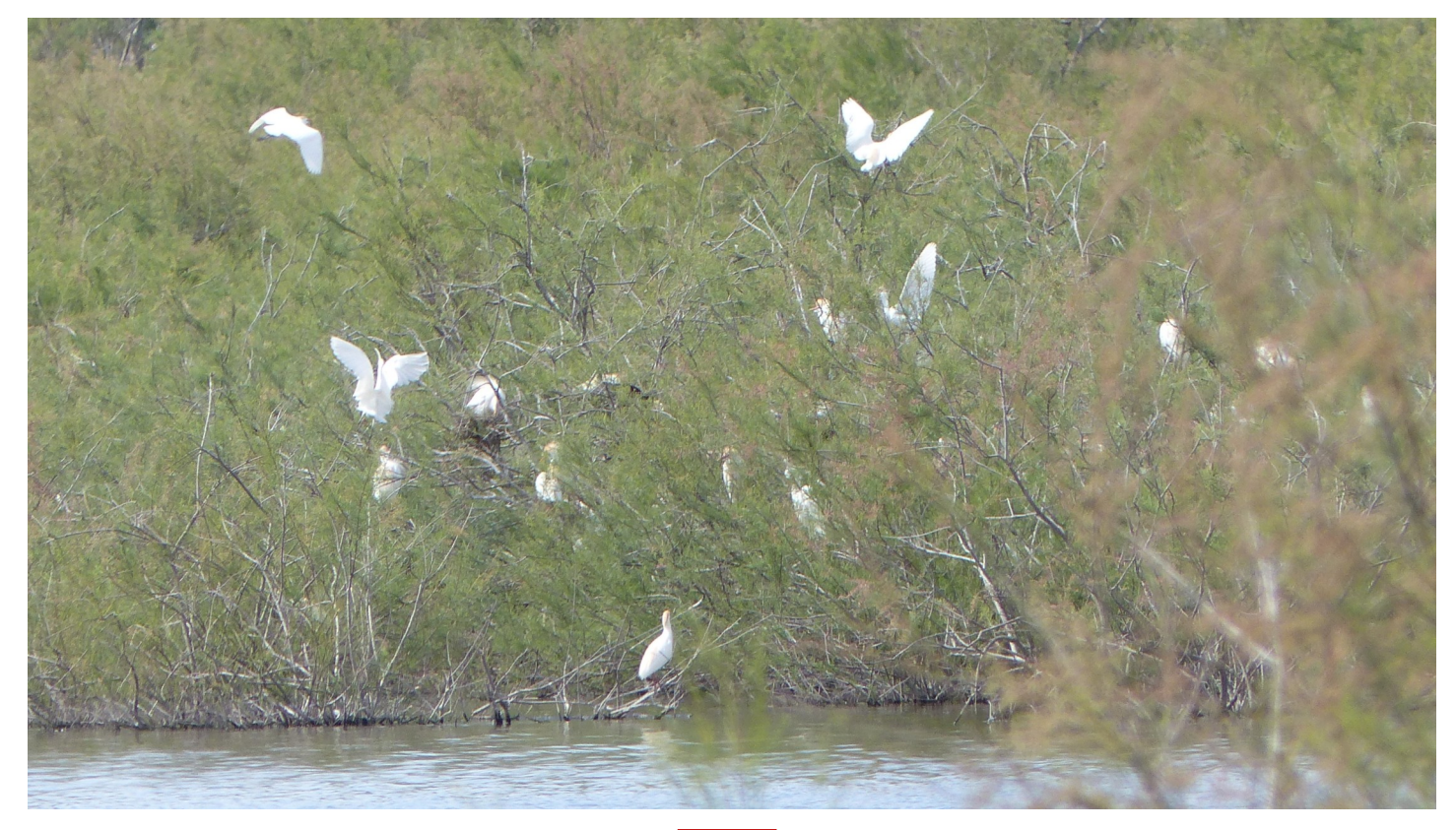

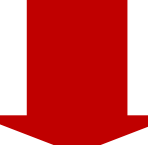

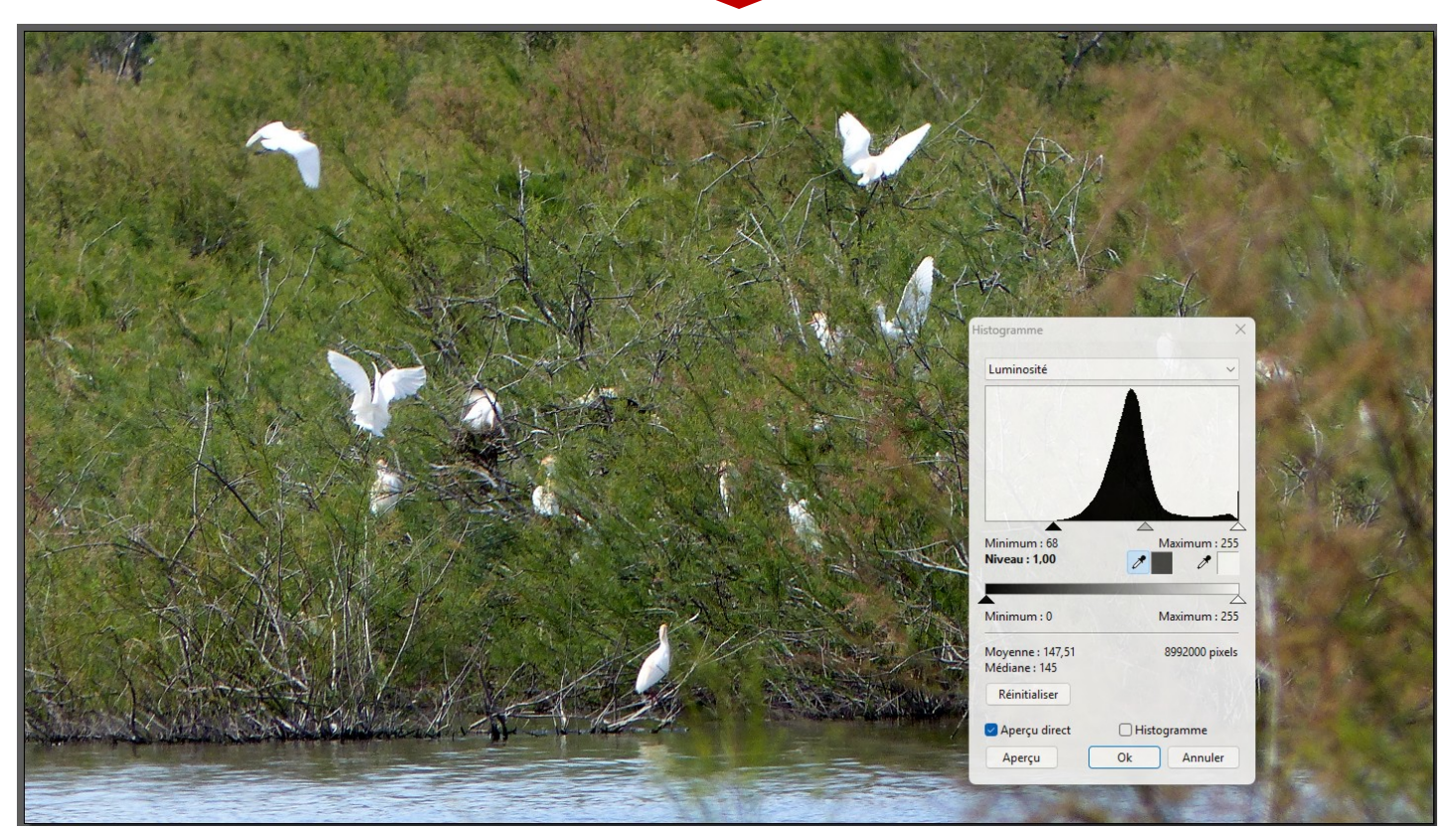